## Administering an Assessment in Schoolnet Online

**Step 1:** Students will sign-in to PowerSchool with the username and password provided. The website for student access is <u>https://cms.powerschool.com/public</u>

| Parent Sig                       | n In                                                                                       |
|----------------------------------|--------------------------------------------------------------------------------------------|
| Jsername                         |                                                                                            |
| assword                          |                                                                                            |
|                                  | Having trouble signing in?                                                                 |
| Create an /                      | Account                                                                                    |
| Create a paren<br>tudents with c | t account that allows you to view all of your ne account. You can also manage your account |

Step 2: Students will select the *Schoolnet* the screen.

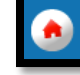

button located on the lower left side of

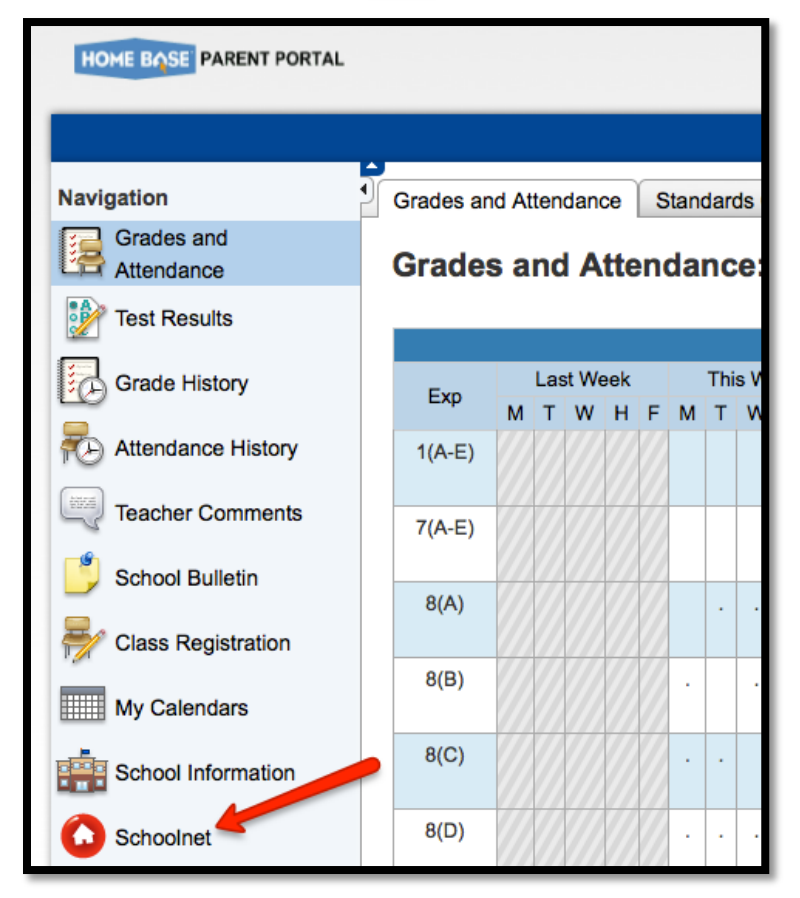

Step 3: Students will see the assigned assessments in the "Take a Test" section.

| HOME BASE                                                        | NC INSTRUCTIONAL<br>IMPROVEMENT SYSTEM                                                                                                    |                                          |           |  |
|------------------------------------------------------------------|----------------------------------------------------------------------------------------------------|------------------------------------------|-----------|--|
| Welcome,<br>Your role is Student at Ball                         | This home page will allow students to<br>view scores from assessments that have<br>been administered and take an<br>assessment that has been assigned. |                                          |           |  |
| <ul> <li>Attendance</li> </ul>                                   |                                                                                                    | <ul> <li>Upcoming Assignments</li> </ul> |           |  |
| 81 O<br>Days Enrolled Days Abs                                   | ent Days Tardy                                                                                                    | There are no assignments.                |           |  |
| Take a Test                                                      |                                                                                                    | View Assignment Calendar                 |           |  |
| No online tests are available at this time.   My Student Profile |                                                                                                    |                                          |           |  |
| Enter Passcode C                                                 | Go<br>e from an available test to start.                                                                                                    | Benchmark Tests Classro                  | pom Tests |  |

**Step 4:** Students will be asked to provide the *Passcode* for the assessment. It is given to the teacher during the test finalization process. If a teacher needs to find the *Passcode*, he/she can look up the assessment in Schoolnet.

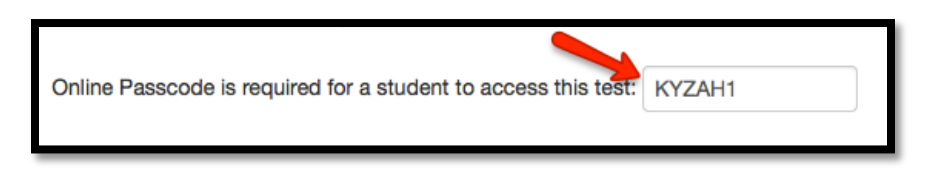

**Step 5:** Students will start the testing session. Upon completion the assessment data is available for teacher review. Teachers can monitor the assessment, if desired, in Schoolnet to see how students are responding.

## If you need further assistance or have additional questions, please send an email to datatools@cms.k12.nc.us.